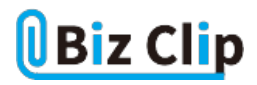

時短エクセル(第26回)

## Excelで「今日は創業何年か」を一瞬で確認する

2020.02.03

現在は2020年。例えば1986年創業の会社は、今年で34年。もちろん、2020-1986という計算をすればよいのだが、「電卓を 使って計算して、それをExcelに転記する」または「Excelに=2020-1986という式を立てておき、毎年今年の日付を書き直す 」というのは、少し面倒だし、あまりにアナログ過ぎる。これを、Excelを開けばすぐに計算結果を表示してくれるようにしてお けば、手間なしだ。

では、その具体的操作方法を見ていこう。

まずはTODAY関数で今日の日付を自動的に表示する

「今日の日付」は、TODAY関数で求めることができる。ファイルを開いたら、今日の日付が自動的に表示される関数だ。

| ファ   | イル ホー    | ム挿     | 入 ^   | ページ レイ | アウト | 数式    | データ                     | 校開 |
|------|----------|--------|-------|--------|-----|-------|-------------------------|----|
|      |          |        |       |        | ~   |       | : ₽₽<br>(日 ~<br>(?~) ~~ | -  |
| クリッ  | ブボード 15  |        | フォント  |        | 5   | 配     | 置                       | 12 |
| DA   | TE 💌     | : :    | × ✓   | fx     | =T( | DAY() |                         |    |
|      | A        |        | 1     | В      |     | С     | D                       |    |
| 1    | 現在の日位    | d.     | =TOD/ | AY()   |     |       |                         |    |
| 2    | 今日の年     |        |       |        |     |       |                         |    |
| 3    | 創業年      |        |       |        |     |       |                         |    |
| 4    | 創業       |        |       |        | 年   |       |                         |    |
| B15t | νλίζΓ=ΤΟ | DAY()] | と入力す  | 3      |     |       |                         |    |

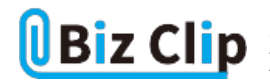

| 自動保存                                                                                     | <b>(77)</b> | <u>日</u> ら、 (                                | - B              |    |                     |    |
|------------------------------------------------------------------------------------------|-------------|----------------------------------------------|------------------|----|---------------------|----|
| ファイル ホー                                                                                  | 山挿          | 入 ページし                                       | ノイアウト            | 数式 | データ                 | 校開 |
| 「日本」<br>「助り付け」「日本」<br>本<br>、<br>、<br>、<br>、<br>、<br>、<br>、<br>、<br>、<br>、<br>、<br>、<br>、 | 游ゴシッ<br>B I | <sup>⊅</sup> ~ A^ A<br><u>◇</u> ~ <u>A</u> ~ | 11 ▼<br>▼<br>Ξ ▼ |    | ਇ<br>⊡ ~<br>?~   `ਦ | •  |
| クリップボード 15                                                                               |             | フォント                                         | آ <u>د</u> ا     | 配  | 置                   | L2 |
| B2 •                                                                                     | :           | $\times \checkmark f_x$                      |                  |    |                     |    |
| A                                                                                        |             | R                                            | _                | С  | D                   |    |
| 1 現在の日                                                                                   | 讨           | 2019/11                                      | /28              |    |                     |    |
| 2 今日の年                                                                                   |             |                                              |                  |    |                     |    |
| 3 創業年                                                                                    |             |                                              |                  |    |                     |    |
| 4 創業                                                                                     |             |                                              | 年                |    |                     |    |
| -5                                                                                       | ナ田ノン        |                                              | 1/1.28 白手        |    | · + 10 7            |    |

これで、ファイルを開くたびに本日の日付が自動的に表示される ※この画面で表示されている日付は記事執筆時のものです

引数は不要なので、()内には何も書かなくてよい。TODAY関数を入力すると、そのセルは自動的に表示形式が「yyyy/mm /dd」という日付の形式になる。

現在の日付から「年」だけを取り出す

次に、TODAY関数で求めた日付から「年」だけを取り出そう。

| Ľ            | ) 自動保存     | <b>T</b>     | 日 ら~ (                                |             |          |                                              |    |
|--------------|------------|--------------|---------------------------------------|-------------|----------|----------------------------------------------|----|
| ファ           | イルホー       | ム挿           | 入 ページ                                 | レイアウト       | 数式       | データ                                          | 校問 |
| ら<br>貼り<br>い | א<br> <br> | 游ゴシック<br>B I | , , , , , , , , , , , , , , , , , , , | 11 <b>↓</b> |          | : ë₽<br>:::::::::::::::::::::::::::::::::::: | •  |
| クリッ          | プボード ら     |              | フォント                                  | ٦           | 5百       | 置                                            | R] |
| B2           | *          | : )          | < 🗸 fx                                | = Y         | 'EAR(B1) |                                              |    |
| 1            | А          |              | В                                     |             | С        | D                                            |    |
| 1            | 現在の日位      | 4            | 2019/1                                | 1/28        |          |                                              |    |
| 2            | 今日の年       |              | 1                                     | 2019        |          |                                              |    |
| 3            | 創業年        |              |                                       |             |          |                                              |    |
| 4            | 創業         |              |                                       | 年           |          |                                              |    |
| B2t          | ルに「=YEA    | R(B1)」と      | 入力する                                  | 2           |          |                                              |    |

このセルの表示形式は「標準」のままにしておく。もし表示形式が「日付」になっていると「1905/7/12」などと、意味不明な日 付になってしまう。その場合は、「Ctrl」+「1」キーを押して「セルの書式設定」画面を開き、「標準」を選択しよう。

創業年を記入して計算する… 続きを読む